## Konfiguracija MS Outlook klijenta elektroničke pošte za KBF-ST račun

Za promjenu konfiguracije IMAP i SMTP poslužitelja u klijentu elektroničke pošte Outlook 2016 potrebno je mišem kliknuti na Informacije: Postavke računa.

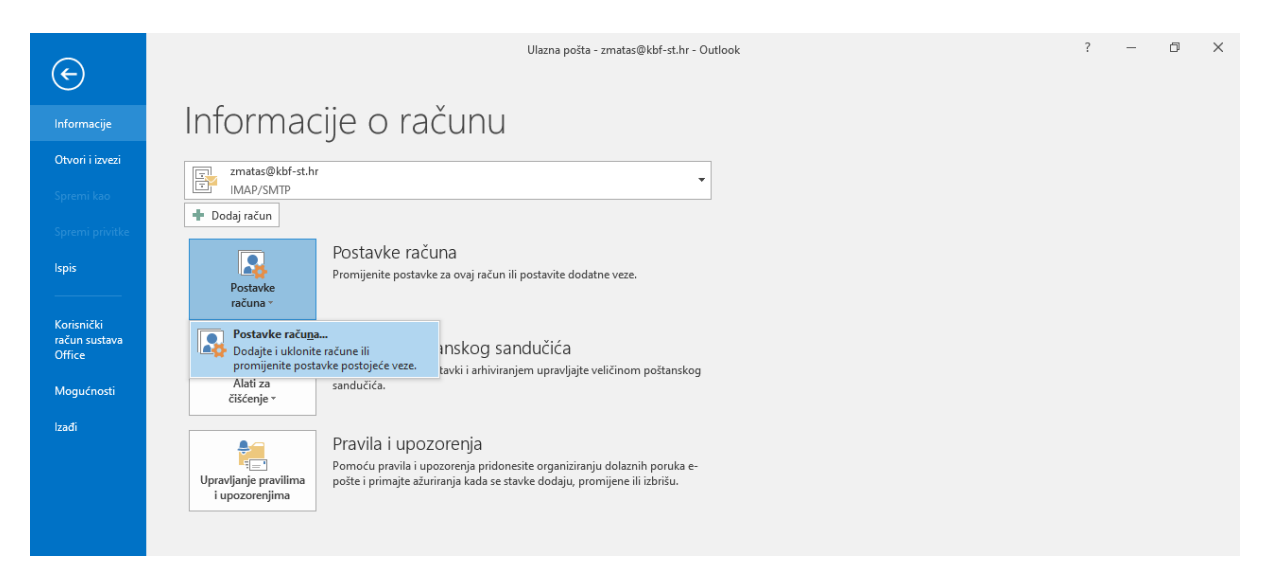

Nakon toga pozicionirajte se na KBF-ST račun koji želite konfigurairati i kliknite lijevim dugmetom mišem na "Promjena"

| Postavke računa                                                                                     | ×                                                                           |  |  |
|----------------------------------------------------------------------------------------------------|-----------------------------------------------------------------------------|--|--|
| Računi e-pošte<br>Odaberite ili uklonite račun. Možete odabrati račun i mijenjati njegove postavke. |                                                                             |  |  |
| E-pošta Podatkovne datoteke                                                                         | RSS sadržaji SharePoint popisi Internetski kalendari Objavljeni kalenda 💶 🕨 |  |  |
| 🥁 Novo 🕻 Popravljanje                                                                               | 🚰 Promjena 💿 Postavi kao zadano 🗙 Ukloni 🔹 🖶                                |  |  |
| Naziv                                                                                               | Vrsta                                                                       |  |  |
| 🛇 zmatas@kbf-st.hr IMAP/SMTP (po zadanom se šalje s ovog računa)                                    |                                                                             |  |  |
|                                                                                                    |                                                                             |  |  |
| Odabrani račun isporučuje nove poruke na sljedeće mjesto:                                           |                                                                             |  |  |
| zmatas@kbf-st.hr\Ulazna pošta                                                                       |                                                                             |  |  |
| u datoteci p                                                                                        | odataka C:\Users\zmatas\\Microsoft\Outlook\zmatas@kbf-st.hr.ost             |  |  |
|                                                                                                    | Zatvori                                                                     |  |  |

Odaberite lijevim klikom miša opciju "Više postavki ..."

| Promijeni račun                                             |                             | ×                                                                                                    |
|-------------------------------------------------------------|-----------------------------|----------------------------------------------------------------------------------------------------|
| Postavke POP i IMAP računa<br>Unesite postavke poslužitelja | e-pošte za svoj račun.      | Ť                                                                                                    |
| Podaci o korisniku                                          |                             | Testiranje postavki računa                                                                                 |
| ⊻aše ime:                                                   | Željko Matas                | Preporučujemo da testirate račun da biste bili sigurni u<br>točnost unosa.                                 |
| Adre <u>s</u> a e-pošte:                                    | zmatas@kbf-st.hr            |                                                                                                    |
| Informacije o poslužitelju                                  |                             |                                                                                                    |
| Vrsta rač <u>u</u> na:                                      | IMAP                        | Testiraj p <u>o</u> stavke raćuna<br>Automats <u>k</u> i testiraj račun i postavke nakon<br>klika na Dalie |
| Poslužit <u>e</u> lj ulazne pošte:                          | jeronim.kbf-st.hr           |                                                                                                    |
| Poslužitelj izlazne pošte (SM <u>T</u> P):                  | jeronim.kbf-st.hr           |                                                                                                    |
| Podaci za prijavu                                           |                             |                                                                                                    |
| Koris <u>n</u> ičko ime:                                    | zmatas                      | E-pošta za izvanmrežni rad: Sve                                                                            |
| Lozinka:                                                    | *****                       |                                                                                                    |
| Zapamti lozinku                                             |                             | a da ser a companya da ser a ser 🔨                                                                         |
| Zahtijevaj prijavu pomo <u>ć</u> u sig<br>lozinke (SPA)     | urne provjere autentičnosti | Više postavki )                                                                                            |
|                                                             |                             | < Natrag Dalje > Odustani                                                                                  |

Na poslijetku, ažurirajte vrijednosti priključaka:

Ulazni poslužitelj (IMAP): 993 i Koristi slijedeću vrstu šifriranja veze: SSL

Izlazni poslužitelj (SMTP): 587 STARTTLS i Koristi slijedeću vrstu šifriranja veze: Automatski.

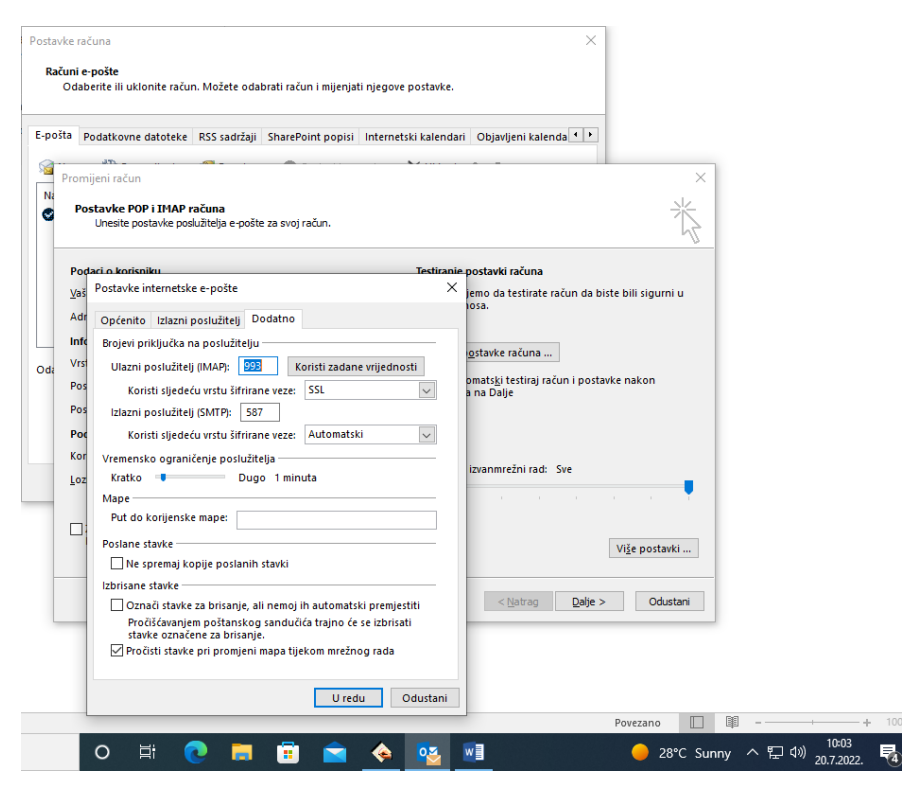

U slučaju da koristite POP račun (brisanje elektroničke pošte sa poslužitelja nakon što se email pročita), koristite postavke:

Ulazni poslužitelj (POP): 995 i Koristi slijedeću vrstu šifriranja veze: SSL